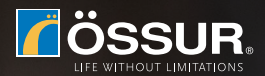

# MY i-LIMB APP CONNECTION GUIDE

### My i-Limb App puts the control in your hands

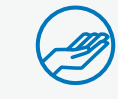

Access all available grips at the touch of an icon via Quick Grips

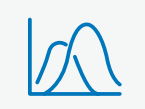

Review and practice your muscle signals on the myo-graph

 $\rightarrow$ 

Change which grips are programmed on your prosthesis

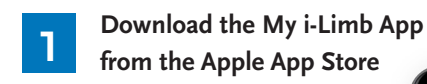

Please note you need to be connected to the internet to sign up to My i-Limb App

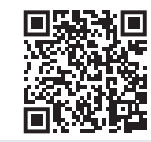

3

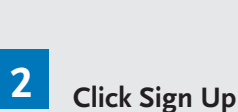

- Enter email address and create password
- Accept terms and conditions
- Verify your account via link on activation email which you will receive

First time connection:

Your unique 5 digit security code can be found be pressing

'l' icon on top left of screen

Insert your security code

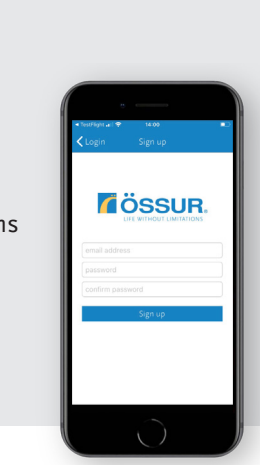

2 3

5 6

8

0

4

ÖSSUR.

4 Connect to your i-Limb / i-Digits: Tap on your serial number

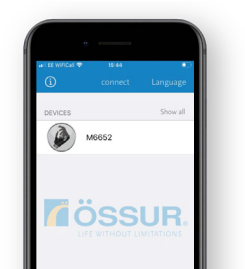

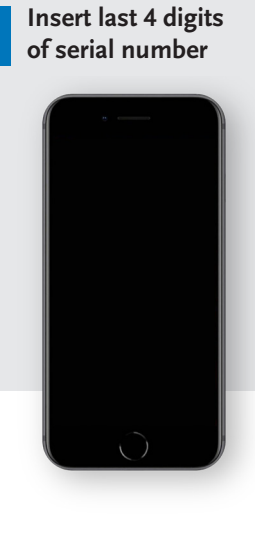

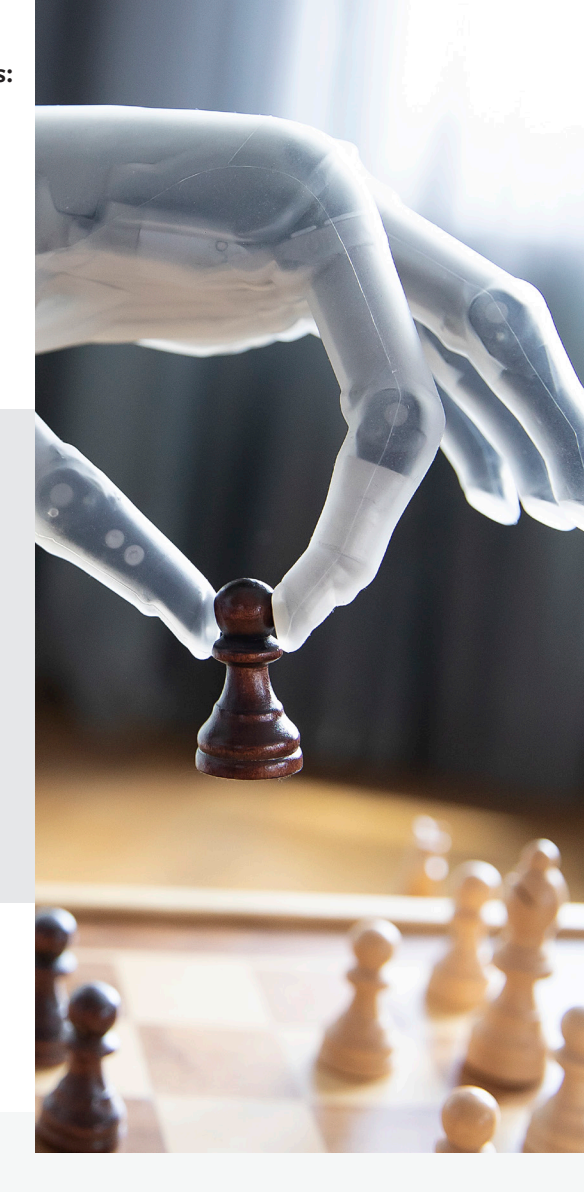

### TROUBLESHOOTING

- Ensure you have activated My i-Limb account via email sent to you (check spam folder if not received)
- Ensure your prosthesis is powered on
- Ensure Bluetooth of Apple device is turned on
- Fully close down My i-Limb App, power cycle prosthesis and try again

#### My i-Limb App puts the control in your hands

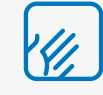

Access all available grips at the touch of an icon via Quick Grips

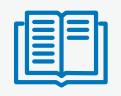

Review and practice your muscle signals on the myo-graph

Change which grips are programmed on your prosthesis

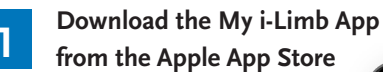

Please note you need to be connected to the internet to sign up to My i-Limb App

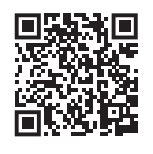

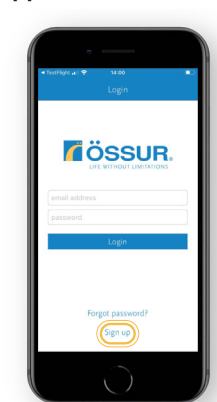

**ÖSSUR** 

2 Click Sign Up

- Enter email address and create password
- Accept terms and conditions
- Verify your account via link on activation email which you will receive

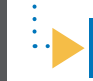

**3** First time connection: Insert your security code

Your unique 5 digit security code can be found be pressing 'I' icon on top left of screen

| 1         | 2 | 3          |
|-----------|---|------------|
| 4<br>6H1  | 5 | 6<br>MN0   |
| 7<br>PORS | 8 | 9<br>****2 |
|           | 0 | $\otimes$  |
|           |   |            |

Connect to your i-Limb / i-Digits: Tap on your serial number

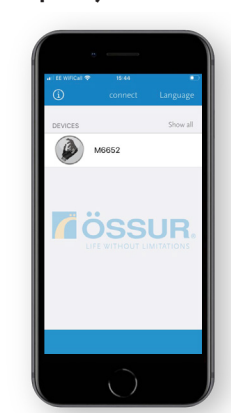

Insert last 4 digits of serial number

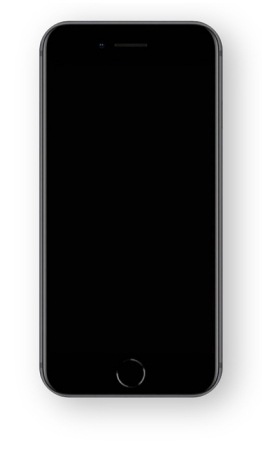

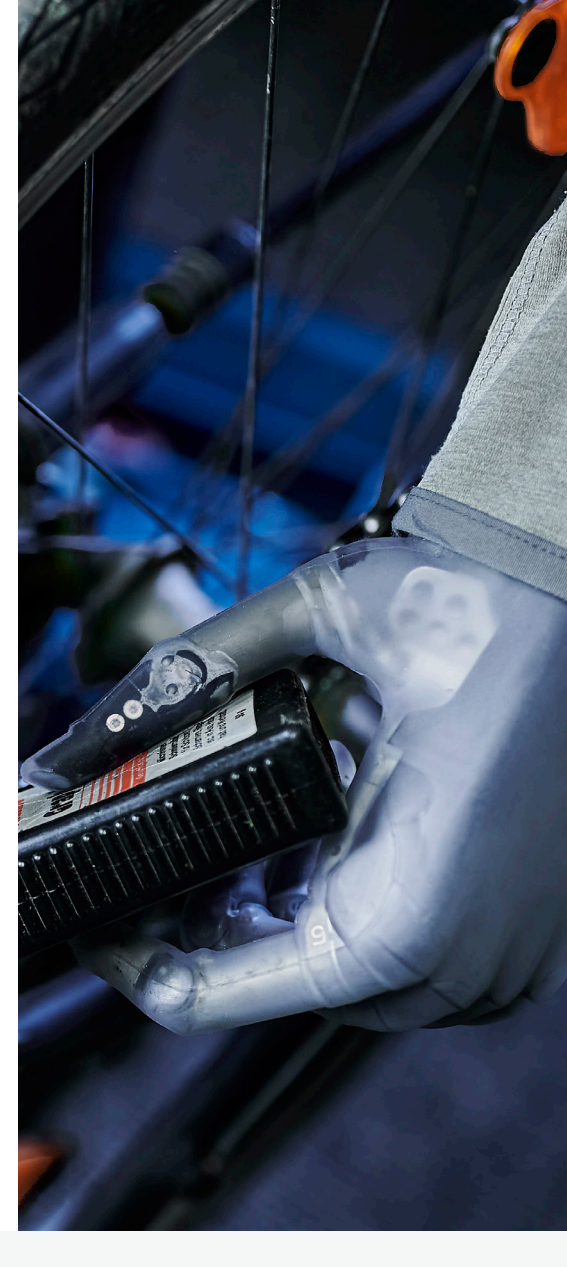

## TROUBLESHOOTING

- Ensure you have activated My i-Limb account via email sent to you (check spam folder if not received)
- Ensure your prosthesis is powered on
- Ensure Bluetooth of Apple device is turned on
- Fully close down My i-Limb App, power cycle prosthesis and try again

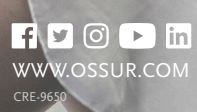

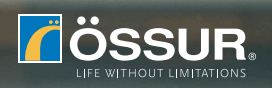